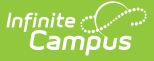

# **Portal Display Options Report**

Last Modified on 03/11/2024 8:46 am CDT

### Generating the Display Options Report | Report Example

#### **PATH:** System Administration > Portal > Reports > Display Options

Search Terms: Display Options Report

The Display Options Report lists the display options for the selected calendars. Display Options are the various tools and additional data that can be enabled on Campus Student and/or Campus Parent. Display options are managed via templates, which then have calendars assigned to them.

The report collects display options in their current state.

| ≡                               | Q                                                                                                    | Infinite<br>Campus  |                |  |  |  |
|---------------------------------|----------------------------------------------------------------------------------------------------|---------------------|----------------|--|--|--|
| Portal Display Options Report 🏠 |                                                                                                    |                     |                |  |  |  |
|                                 |                                                                                                    |                     |                |  |  |  |
|                                 |                                                                                                    |                     |                |  |  |  |
|                                 |                                                                                                    |                     |                |  |  |  |
|                                 | This report lists the portal display options for each selected calendar.                                         |                     |                |  |  |  |
|                                 | — Set Up                                                                                                    |                     |                |  |  |  |
|                                 | Only Calendars from the active year, the previous year (that can be extended), or the future year are available. |                     |                |  |  |  |
|                                 |                                                                                                    |                     |                |  |  |  |
|                                 | Search Calendars Show Active Year Only                                                                           |                     |                |  |  |  |
|                                 | Harrison ON                                                                                                    |                     |                |  |  |  |
|                                 | Expand All Collapse All                                                                                          |                     |                |  |  |  |
|                                 | ▼ ✓ 21-22                                                                                                    |                     |                |  |  |  |
|                                 | 🔻 🗹 Harrison High                                                                                                |                     |                |  |  |  |
|                                 | 21-22 Harrison High                                                                                              |                     |                |  |  |  |
|                                 | ✓ 21-22 Harrison High ALC                                                                                        |                     |                |  |  |  |
|                                 | ✓ 21-22 Harrison Summer School                                                                                   |                     |                |  |  |  |
|                                 | - Report Options                                                                                                 |                     |                |  |  |  |
|                                 | Sel                                                                                                    | ect All             |                |  |  |  |
|                                 | Select T                                                                                                    | ools                |                |  |  |  |
|                                 | 🗹 Aca                                                                                                    | ademic Plan         | Health         |  |  |  |
|                                 | 🗹 Ace                                                                                                    | cess Log            | Learning Tools |  |  |  |
|                                 | 🗹 Act                                                                                                    | tivity Registration | ✓ Lockers      |  |  |  |

The Display Options Report reports the display options of the selected calendars.

### **Generating the Display Options Report**

- 1. Select the **calendar(s)** to be included in the report.
  - By default, the editor displays only calendars in the active year. Toggle Show Active
    Year Only to display calendars in the current year, in the future year, and in the past year, if the past year is still within the window where the calendar's data could be made available on Campus Student/Parent.
  - If desired, filter the calendar list using the **Search** field.
- 2. Select the **Tools** whose display options should be included in the report.

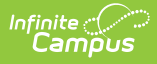

- Many tools have sub-display options that control data on a more granular level. Those sub-options are also included in the report.
- Below the list of tools, indicate if the report should **Include Display Text**. This text is available for the Assessments, Attendance, Behavior, Documents, Grades, Schedule, and Transportation tools and allows schools to provide more specific information and instructions.
- 4. Indicate if the report should **Show Enabled Options Only**. If this option is marked, only enabled display options in the tools selected above that are also enabled are reported.
- 5. Select the **Format** in which the report should generate, *PDF* or *CSV*.
- 6. Click Generate to view report results.

# **Report Example**

Below is an example of what the report looks like in PDF format. Results are separated by calendar, an by schedule structure within each calendar.

A summary section displays at the beginning of each calendar's results that reports the template and current calendar and term settings. Next, each tool selected in the report editor is listed. For enabled tools, each display option is listed. Display options are not listed for disabled tools. If the option to Show Enabled Options Only was selected, only enabled display options for selected tools that are also enabled are displayed. For each option, whether it's enabled in Campus Student and/or Campus Parent is indicated.

| 100 Plainview S<br>123 Main Street, Me<br>Generated or<br>03:17:06 PM                                                                                            | chools District<br>etro City, MN 55555<br>n 05/26/2022<br>Page 1 of 4                                    | Portal Display Options Report                                                                                                    |    |  |
|----------------------------------------------------------------------------------------------------|----------------------------------------------------------------------------------------------------|----------------------------------------------------------------------------------------------------|----|--|
| School: Harrison High<br>Calendar: 21-22 Harrison Hig<br>Display Options Template: H<br>Portal Calendar Settings<br>Enable (Active/Future)<br>Disable (Previous) | h (07/01/2021 - 06/30/2022)<br>Harrison High                                                             | Status: ENABLED<br>Enabled Terms: 1, 2, 3, 4<br>Portal Term Settings<br>Automatically enable all terms 0 days before first term's start da | te |  |
| Academic Plan                                                                                                    | Enable Academic Plan To                                                                                  | ol ✓ Student ✓ Parent                                                                                                    | _  |  |
|                                                                                                    | Enforce All Rules                                                                                        | ✓ Student ✓ Parent                                                                                                    |    |  |
|                                                                                                    | Require approval by pare                                                                                 | t/legal guardian ✓ Parent                                                                                                    |    |  |
|                                                                                                    | Display Course Fees                                                                                      | √ Parent                                                                                                    |    |  |
|                                                                                                    | Allow portal users to char                                                                               | e program ✓ Parent                                                                                                    |    |  |
|                                                                                                    | Allow to change course p                                                                                 | ns ✓ Student ✓ Parent                                                                                                    |    |  |
| Access Log                                                                                                    | Enable Access Log Tool                                                                                   | ✓ Student V Parent                                                                                                    |    |  |
| Activity Registration                                                                                                    | Enable Activity Registration                                                                             | n Viewing Tool                                                                                                    |    |  |
| Assessments                                                                                                    | Enable Assessments Too                                                                                   | ✓ Student ✓ Parent                                                                                                    |    |  |
|                                                                                                    | Assessments Display Tex                                                                                  | - Student                                                                                                    |    |  |
|                                                                                                    | To obtain list of state and federal required assessment information, please contact the Guidance Center. |                                                                                                    |    |  |

The report results summarize the template and settings and then lists reported options grouped by tool.

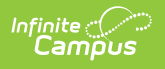